## <測量> 座標の逆計算

測量したデータを表にセットして点間距離や方位角をまとめて求められます。 条件のついた式でも求められます。 また、データを変更したときにワンタッチで対応する値が求められます。

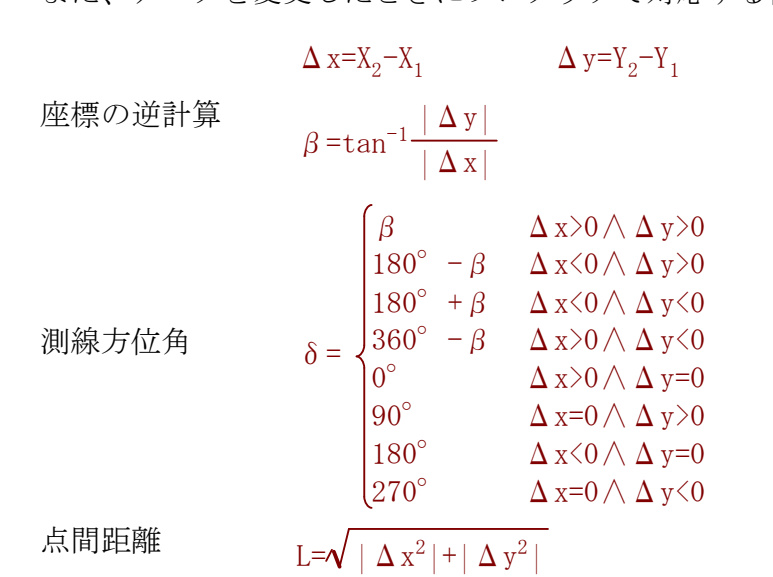

これらを関数定義しておきます。

1. 測量したデータを表にセットし、 $X_1, Y_1, X_2, Y_2$ のセルを選んで「列の名前」 – 「登録」を します。

| X <sub>1</sub> | Y <sub>1</sub> | X <sub>2</sub> | $Y_2$    |  |  |  |
|----------------|----------------|----------------|----------|--|--|--|
| 69.841         | -106.511       | 76.518         | -95.746  |  |  |  |
| 76.518         | -95.746        | 84.212         | -97.025  |  |  |  |
| 84.212         | -97.025        | 88.207         | -77.091  |  |  |  |
| 88.207         | -77.091        | 85.439         | -59.305  |  |  |  |
| 85.439         | -59.305        | 69.841         | -106.511 |  |  |  |

2. 関数名を順次入力し、必要ならそのセルを選択して、計算結果のプロパティを設定して (結果を度・分・秒で表示する、桁数を指定する等)計算していきます。

| X <sub>1</sub> | Y <sub>1</sub> | X <sub>2</sub> | Y <sub>2</sub> | Δx      | $\Delta$ y |              | β   |      |               | δ   |      | L      |
|----------------|----------------|----------------|----------------|---------|------------|--------------|-----|------|---------------|-----|------|--------|
| 69.841         | -106.511       | 76.518         | -95.746        | 6.677   | 10.765     | $58^{\circ}$ | 11' | 27″  | $58^{\circ}$  | 11' | 27″  | 12.668 |
| 76.518         | -95.746        | 84.212         | -97.025        | 7.694   | -1.279     | $09^{\circ}$ | 26' | 17'' | $350^{\circ}$ | 33' | 43'' | 7.800  |
| 84.212         | -97.025        | 88.207         | -77.091        | 3.995   | 19.934     | $78^{\circ}$ | 40' | 03″  | $78^{\circ}$  | 40′ | 03″  | 20.330 |
| 88.207         | -77.091        | 85.439         | -59.305        | -2.768  | 17.786     | $81^{\circ}$ | 09' | 15'' | $98^{\circ}$  | 50' | 45″  | 18.000 |
| 85. 439        | -59.305        | 69.841         | -106.511       | -15.598 | -47.206    | $71^{\circ}$ | 42' | 55″  | $251^{\circ}$ | 42' | 55″  | 49.716 |

データの値を変えて計算しなおすことができます

3. 表を選択して、プロパティで「ファイルを開くときに再実行される式」にチェックを いれます。データを変更し、表を選択して、「実行」-「再実行」します。

| X <sub>1</sub> | Y <sub>1</sub> | X <sub>2</sub> | Y <sub>2</sub> | Δx     | $\Delta$ y |              | β   |      |               | δ   |      | L          |
|----------------|----------------|----------------|----------------|--------|------------|--------------|-----|------|---------------|-----|------|------------|
| 39.841         | -106.511       | 36.518         | -95.746        | -3.323 | 10.765     | $72^{\circ}$ | 50' | 43'' | $107^{\circ}$ | 09' | 17'' | 11.266     |
| 56.518         | -95.746        | 54.212         | -97.025        | -2.306 | -1.279     | $29^{\circ}$ | 00' | 52″  | $209^{\circ}$ | 00' | 52'' | 2.637      |
| 24.212         | -97.025        | 38.207         | -77.091        | 13.995 | 19.934     | $54^{\circ}$ | 55' | 43'' | $54^{\circ}$  | 55' | 43'' | $24.\ 356$ |
| 18.207         | -77.091        | 25.439         | -59.305        | 7.232  | 17.786     | $67^{\circ}$ | 52' | 22'' | $67^{\circ}$  | 52′ | 22″  | 19.200     |
| 75.439         | -59.305        | 89.841         | -106. 511      | 14.402 | -47.206    | $73^{\circ}$ | 02' | 01″  | $286^{\circ}$ | 57' | 59'' | 49.354     |